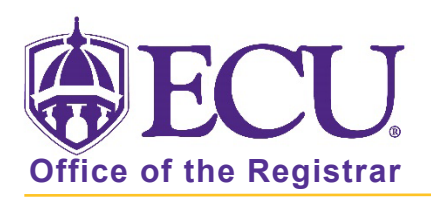

## How do I find ECU course equivalencies for transfer courses?

- 1. Log into Pirate Port.
- 2. Click on Course Equivalencies.

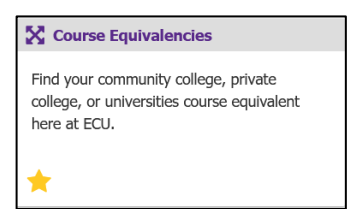

3. Select a Type.

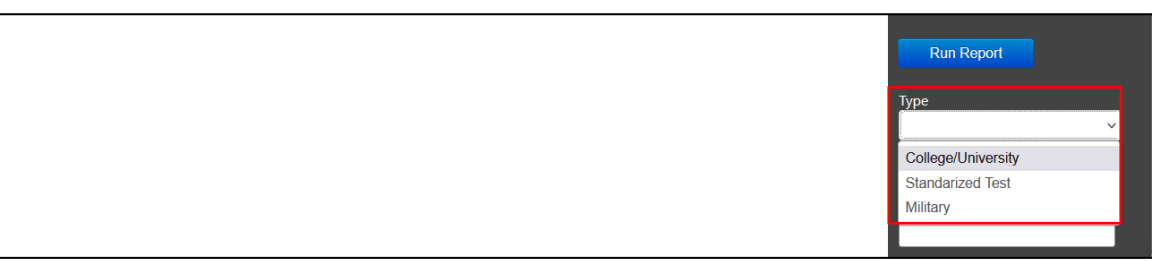

4. Select a State.

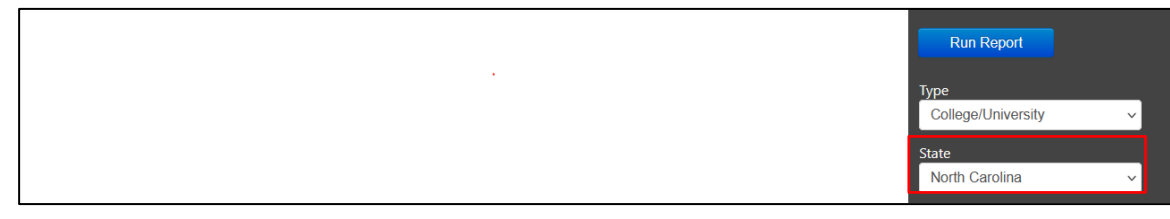

5. Select an Institution.

|   | Run Report         |
|---|--------------------|
|   | Туре               |
| ~ | College/University |
|   | State              |
| ~ | North Carolina     |
|   | Institution/Test   |
| ~ | Pitt CC            |

## 6. Click Run Report button.

| Transfer Course | Transfer Course Title     | ECU Course | ECU Course Title          | Credit Hou         | Irs |
|-----------------|---------------------------|------------|---------------------------|--------------------|-----|
| ACA 122         | College Transfer Success  | COAD 1XXX  | College Transfer Success  | Run Report         |     |
| ACC 120         | Financial Accounting      | ACCT 2401  | Financial Accounting      |                    |     |
| ACC 121         | Managerial Accounting     | ACCT 2521  | Managerial Accounting     | Туре               |     |
| AHR 110         | Intro to Refrigeration    | ITEC 1XXX  | Intro to Refrigeration    | College/University | ~   |
| AHR 111         | HVACR Electricity         | ITEC 1XXX  | HVACR Electricity         |                    | 3   |
| AHR 113         | Comfort Cooling           | ITEC 1XXX  | Comfort Cooling           | State              |     |
| AHR 114         | Heat Pump Technology      | ITEC 1XXX  | Heat Pump Technology      | North Carolina     | Ň,  |
| AHR 120         | HVAC Maintenance          | ITEC 1XXX  | HVAC Maintenance          | Institution/Test   | 2   |
| AHR 211         | Residential System Design | ITEC 2XXX  | Residential System Design | Pitt CC            | ~   |
| AHR 212         | Advanced Comfort Systems  | ITEC 2XXX  | Adv Comfort Systems       |                    | 3   |

\*\*If you would like a course added to the Course Equivalency table, make updates to a transferred course on a student banner record or update a course based on Transfer by Title please contact <u>CREDITEVAL@ecu.edu</u>.